# Apple OS (iPhone)

## Ρυθμίσεις Internet:

Ρυθμίσεις -> Γενικά -> Δίκτυο -> Κινητό δίκτυο δεδομένων -> Στο πεδίο APN γράφουμε: gint.b-online.gr

## Ρυθμίσεις WIND MMS:

Ρυθμίσεις -> Γενικά -> Δίκτυο -> Κινητό δίκτυο δεδομένων -> Στο πεδίο ΑΡΝ γράφουμε:

- mnet.b-online.gr
- MMSC -> http://192.168.200.95/servlets/mms
- Μεσολαβητής MMS: 192.168.200.11:9401

### **Internet Settings:**

Settings -> General -> Network-> CellurarData -> APN Settings Insert the following:

- APN: gint.b-online.gr
- Username:
- Password:

## **MMS Settings:**

Settings -> General -> Network-> CellurarData -> APN Settings: Insert the following:

- APN: mnet.b-online.gr
- MMSC -> <u>http://192.168.200.95/servlets/mms</u>
- Proxy -> 192.168.200.11:9401